## How to check your review result via NOUS - UVSOR Facility Use -

## **BEFORE YOU READ THIS GUIDELINE...**

## NOTE:

- After logging into NOUS, you can use your MY PAGE, which is your own account page on NOUS. It provides you with four contents, such as *New applications*, *Approved applications*, *Completed applications last year* and *Expired applications*.
- If your application is approved, it will be listed in "Approved applications". If you can not find your project listed in Approved applications, your application is rejected. It will be listed in Expired applications.

| ange Password       | My Profile Contact Us Sin                         | gle Sign-on Setting |                                         |            |                     |                              | Timeout C       | ount: 03:53             |
|---------------------|---------------------------------------------------|---------------------|-----------------------------------------|------------|---------------------|------------------------------|-----------------|-------------------------|
| My Pag              | je                                                |                     |                                         |            |                     |                              |                 |                         |
| Pasi<br>——<br>新規申請/ | 1. New                                            | Applicati           | ions                                    |            |                     |                              |                 |                         |
| 年度<br>Year          | 分類<br>Classification                              | 代表者<br>Leader       | タイトル<br>Title                           | 役割<br>Role |                     |                              | 伏墨<br>Sta       | 最終更<br>新日<br>tus Hadata |
|                     | Start : new application                           |                     |                                         |            |                     |                              |                 | opulic                  |
| 採                   | 2. Appro                                          | oved app            | lications                               |            |                     |                              |                 |                         |
| 年度<br>Year          | 分類<br>Classification                              | 代表者<br>Leader       | タイトル<br>Title                           | 役割<br>Role | 通知書<br>Notification | 追加/出張申請<br>Additional/Travel | 報告書<br>Report   | 継続申請<br>Continue        |
| 2021                |                                                   |                     |                                         | 代表者        | notification        | - •                          | ply upload      | continue                |
| 2021                | and a second and                                  | an too.             | and a second state of the second second | 音表分        | notification        | - •                          | ply upload      | continue                |
| 2021                | and the second                                    |                     | manufactoria de la compañía             | 協力者        | notification        | - •                          | ply upload      | continue                |
| BE STREET           | B. Comp                                           | leted app           | lications la                            | st year    |                     |                              |                 |                         |
| 年度<br>Year          | 分類<br>Classification                              | 代表者<br>Leader       | タイトル<br>Title                           |            | 役割<br>Role          | f 報告書<br>e Report            | 継続申請<br>Continu | e                       |
| 2020                |                                                   | 4.45                | <b></b> 2.5 - 2.4                       | 0/75P      | 代表                  | 著 upload                     | continu         |                         |
| 過去の申請<br># 2021:(   | レ/Expired applications:<br>(クリック/Click to expand) | 4.                  | Expired ap                              | plications | ]                   |                              |                 |                         |

| Content                             | Information                                                                                                    |
|-------------------------------------|----------------------------------------------------------------------------------------------------|
| 1. New Applications                 | Applications not being reviewed.<br>If you would like to write an<br>application, please click<br>New application from this<br>contents.                                                               |
| 2. Approved applications            | Collaborative Research Projects<br>approved this year.<br>If you would like to submit your<br>annual report, please upload the<br>file from here by clicking upload<br>button.                         |
| 3. Completed applications last year | Collaborative Research Projects<br>approved last year                                                                                                    |
| 4. Expired applications             | All of rejected applications and<br>approved Collaborative Research<br>Projects over two years ago. In<br>order to show the list of Expand<br>applications, please click "Click<br>to expand" in blue. |

| Login ID:                                                                                                    |                           |  |  |  |
|----------------------------------------------------------------------------------------------------|---------------------------|--|--|--|
| Password:                                                                                                    |                           |  |  |  |
|                                                                                                    | Login                     |  |  |  |
|                                                                                                    | Shibboleth authentication |  |  |  |
| For your single sign-on to NOUS, your institutional identification provider (IdP) must<br>allow the 'eduPersonTargetedId' attribute to be referred by the NOUS service provider (SP).<br>You should also agree to do so in the confirmation dialog. |                           |  |  |  |
|                                                                                                    | Login via Shibboleth      |  |  |  |
|                                                                                                    |                           |  |  |  |

Enter the e-mail address and password registered as your login ID to log in to NOUS.

Please see the following guide for details on how to log in.

https://www.ims.ac.jp/guide/docs/2 \_en\_newuser\_2022.pdf

| e Password    | My Profile Contact Us Single S | ilgn-on Setting |                                   |            |                                     |               | Timeout Count: 03:53       |
|---------------|--------------------------------|-----------------|-----------------------------------|------------|-------------------------------------|---------------|----------------------------|
| ly Page       | 2                              |                 |                                   |            |                                     |               |                            |
| ssword:       |                                | reviewer >>     |                                   |            |                                     |               |                            |
| 規申請/N         | ew applications:               |                 |                                   |            |                                     |               |                            |
| ·度<br>ear     | 分類<br>Classification           | 代表者<br>Leader   | タイトル<br>Title                     | 役割<br>Role |                                     |               | 秋账 最終更<br>Status Updat     |
| :             | Start : new application        |                 |                                   |            |                                     |               |                            |
|               |                                |                 |                                   |            |                                     |               |                            |
| 沢済課題ノ         | Approved applications:         |                 |                                   |            |                                     |               |                            |
| F度<br>'ear    | 分類<br>Classification           | 代表者<br>Leader   | タイトル<br>Title                     | 役割<br>Role | 通知書 追加/出張明<br>Notification Addition | R.B.          | 報告書 継続申請<br>Report Continu |
| 021           | THE RECORD                     |                 |                                   | 代表者        | notification                        | ✓ apply       | upload                     |
| 021           | and a second sec               | an tea.         | Market States and the             | 代表者        | notification                        | ✓ apply       | upload continue            |
| 021           |                                |                 | manager (* 1996 av de la compañía | 協力者        | notification                        | ✓ apply       | upload continu             |
|               |                                |                 |                                   |            |                                     |               |                            |
| <b>手度採択</b> 涕 | ₩                              | last year:      |                                   |            |                                     |               |                            |
| 度<br>car      | 分類<br>Classification           | 代表者<br>Leader   | タイトル<br>Title                     |            | 役割<br>Role                          | 報告書<br>Report | 継続申請<br>Continue           |
|               |                                |                 |                                   |            | 代集業                                 | unicad        | continue                   |

+ 2021: (クリック/Click to expand)

After logging into NOUS, please find your application in the list of Approved applications and click the fourth notification button from the right.

If your application is rejected, it will be listed in "Expired applications", not "Approved applications". In order to check the result in Expired applications, please make the list appear by clicking "Click to expand" highlighted in blue at the Expand applications and press notification button.

| Page Download PDF                  | Timeout Count: 04:00 Login User: 🖞 📊                                                                                                    |
|------------------------------------|----------------------------------------------------------------------------------------------------|
|                                    |                                                                                                    |
|                                    | Decision of the UVS                                                                                                    |
|                                    |                                                                                                    |
| Category                           | UVSOR施設利用 (通年・前期) 【定時】 UVSOR Facility -English Application - (All-Year or 1st So                                                               |
| Application Number                 | 21K14626                                                                                                    |
| Period of Use                      | Lik Scheda 🗸                                                                                                    |
| Research Project Title             | Probing the effect of surface charge, nanoparticle size and specific counter ions on the water structure at the nanos lice-colution interface. |
| Name of Applicant                  | त शब                                                                                                    |
| Institute of Applicant             | Chise sty of codenting                                                                                                    |
| Job title of Applicant             | tan wenseer ster                                                                                                    |
|                                    |                                                                                                    |
| <1st Semester>                     |                                                                                                    |
| Notification Date                  | Nami 5, 2023                                                                                                    |
| Result [1st Semester] *The results |                                                                                                    |

On this screen you can see the notification of the results; if you want to get the PDF file, click on the button in the **Download PDF** button at the top of the screen.

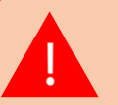

If you require a official sealed document, please let us know.

The process of checking the examination result is completed.

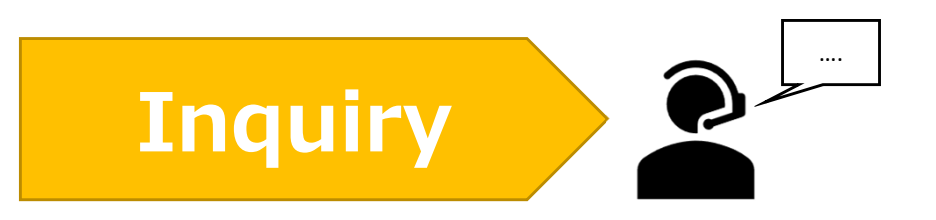

If you have any questions about NOUS, please do not hesitate to contact to us. Alternatively, please contact your host laboratory first.

## <u>Address</u>

Joint Research Section, International Relations and Research Cooperation Division, Okazaki Administration Center, National Institutes of National Sciences(NINS) 38 Nishigonaka Myodaiji, Okazaki, Aichi, 444-8585

MAIL r7133@orion.ac.jp